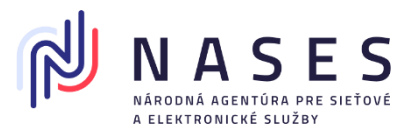

## Používateľský návod pre aplikáciu "Správce karty ProID+" pre OS Windows

Pre možnosť spravovania čipovej karty **Monet+ ProID+Q** je potrebné mať nainštalované klientsku aplikáciu - **ProID+**, ktorej súčasťou je aj aplikácia "Správce karty ProID+ (ProID+Q Card Manager). Návod na inštaláciu aplikácie je dostupný v návode <u>TU</u>.

Tento používateľský návod ukazuje postup pre zobrazenie základných informácií o čipovej karte ProID+Q pomocou aplikácie "Správce karty ProID+ (ProID+Q Card Manager) vo verzii 4.0.0.22039.

- A. <u>Spustenie aplikácie ProID+</u> pokračujte na strane 1.
- **B.** <u>Zobrazenie základných informácií</u> pokračujte na strane 2.
- C. <u>Zobrazenie rozšírených informácií</u> pokračujte na strane Error! Bookmark not defined..
- A. Spustenie aplikácie ProID+
- 1. Aplikáciu je možné spustiť:
  - dvojklikom na odkaz na pracovnej ploche

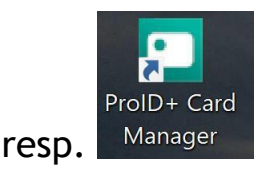

 cez ponuku Windows Štart (Start) v ľavom dolnom rohu a písaním názvu aplikácie "Správce (ProID+)" a kliknutím na zobrazenú voľbu "Správca karty ProID+ (ProID+Q Card Manager)",

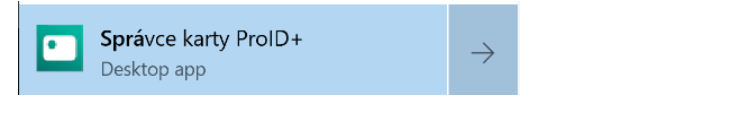

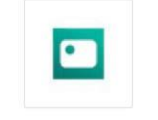

Správce karty ProID+ Desktop app

Čipová karta ProID+Q, či už vložená v USB čítačke (USB token) alebo vo veľkosti bankomatovej karty vložená v čítačke čipových kariet, musí byť vložená/pripojená v USB porte Vášho počítača.

## B. Zobrazenie informácií v móde "Štandardné"

1. Hlavné okno aplikácie - zobrazenie po spustení aplikácie.

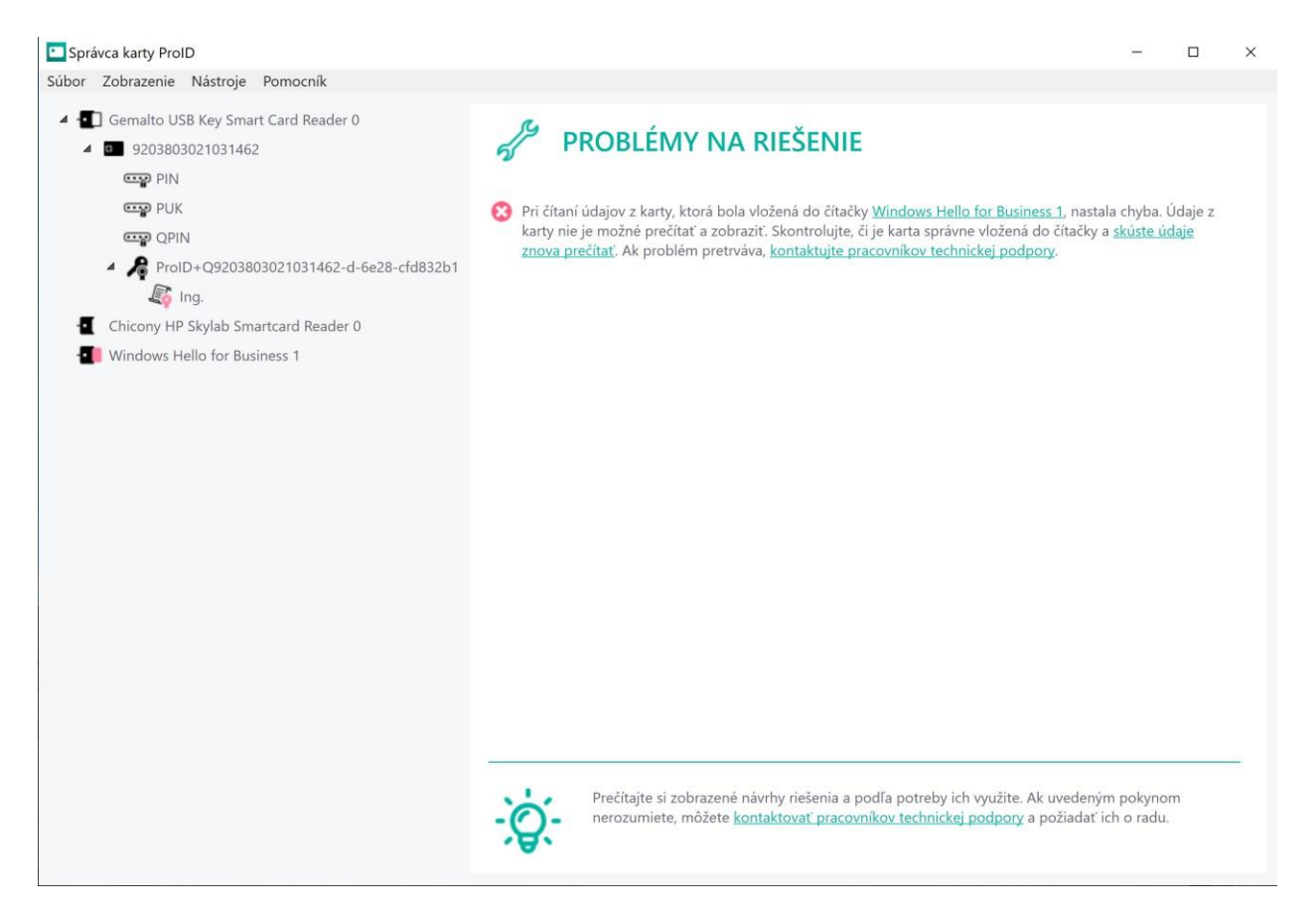

2. Pokiaľ sa Vám po spustení aplikácie automaticky nenačítali údaje z vloženej karty ProID+Q pre zobrazenie údajov z čipovej karty je potrebné obnoviť informácie stlačením klávesy "F5" alebo kliknutím na voľbu "Obnoviť (Refresh)" v záložke "Zobrazenie (View)" v hornom menu resp. v hlavnom okne.

|    |   |            | Správca karty ProID   |            |                           |  |  |  |
|----|---|------------|-----------------------|------------|---------------------------|--|--|--|
|    |   |            | Súbor                 | Zobrazenie | Nástroje Pomocník         |  |  |  |
| ar | ~ | Št<br>Re   | tandardné<br>ozšírené |            | Skylab Smartcard Reader 0 |  |  |  |
|    |   | Obnoviť F5 |                       | F5         | 3020520270                |  |  |  |

3. Hlavné okno aplikácie po načítaní údajov z čipovej karty.

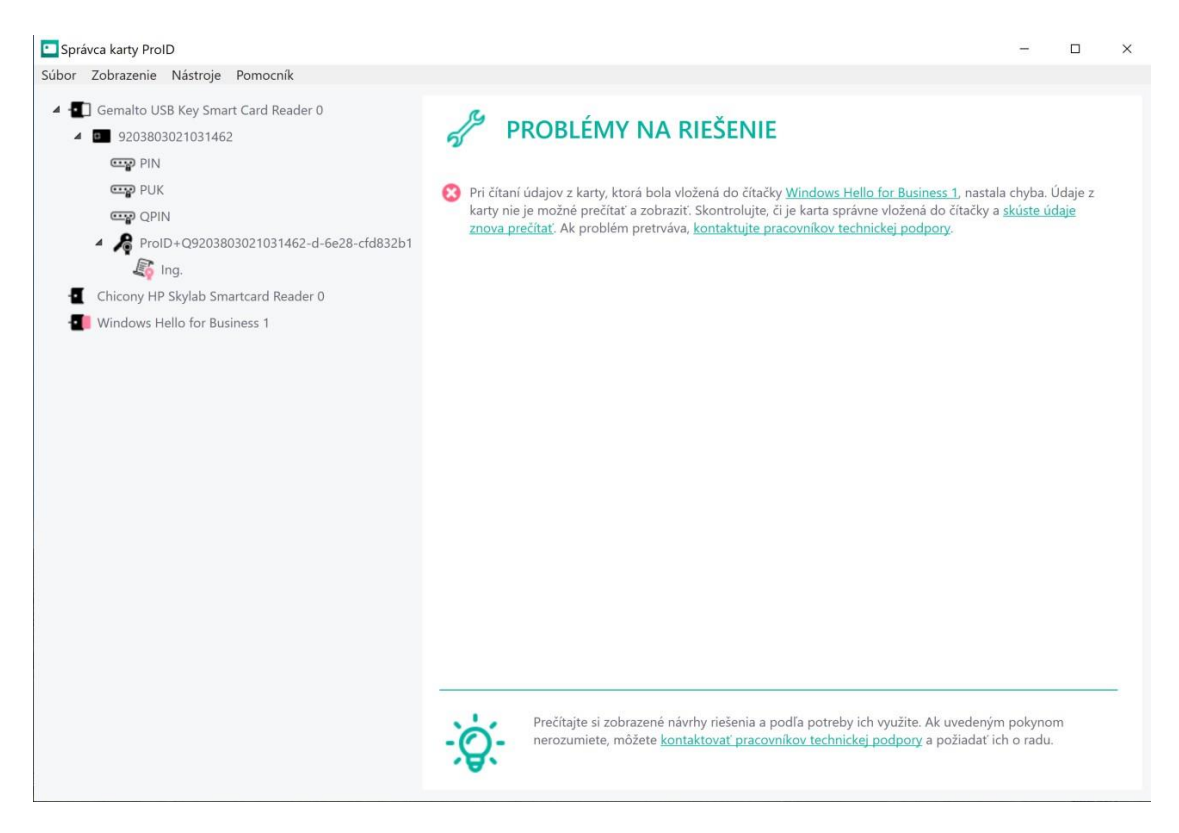

V ľavom paneli okna sú v stromovej štruktúre zostupne zobrazené informácie o:

 Pripojených čítačkách čipových kariet, kde ikona s čítačkou a vloženou čipovou kartou bielej farby zobrazuje čítačku s vloženou kartou:

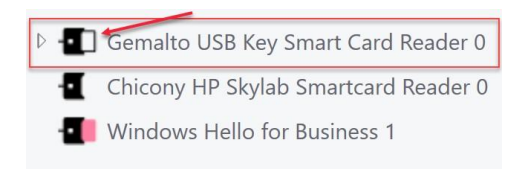

Čipovej karte vloženej v čítačke:

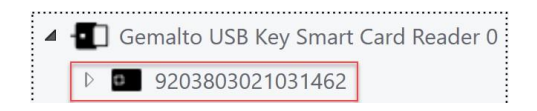

Kontajneri, v ktorom sú uložené kľúče na čipovej karte:

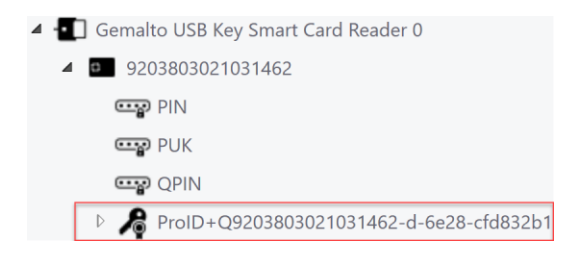

V pravom okne sú štandardne zobrazené problémy, ktoré boli zaznamenané počas načítania údajov o vložených čipových kartách ako napríklad skutočnosť, že v čítačke "Windows Hello for Business 1" je vložená nejaká karta, ktorú Správca karty Proid+Q nerozpoznáva.

4. Zobrazenie informácií o čítačke čipových kariet spolu s informáciou o type v nej vloženej karty

| malto USB Key Smart Card Reader 0<br>nicony HP Skylab Smartcard Reader 0<br>indows Hello for Rusiness 1 | ČÍTAČKA Č                  | IPOVÝCH KARIET                                              |   |
|----------------------------------------------------------------------------------------------------|----------------------------|-------------------------------------------------------------|---|
|                                                                                                    | Názov:                     | Gemalto USB Key Smart Card Reader 0                         |   |
|                                                                                                    | Výrobca:                   | Gemalto                                                     |   |
|                                                                                                    | Typ čítačky:               | USB Key Smart Card Reader                                   |   |
|                                                                                                    | Typ komunikácie:           | PC/SC                                                       |   |
|                                                                                                    | Pripojené cez:             | USB 264                                                     |   |
|                                                                                                    | Typ karty:                 | ProID+Q Client                                              |   |
|                                                                                                    | Identifikátor karty (ATR): | 3B 7F 94 00 00 80 25 A0 00 00 00 28 57 80 10 42 02 00 01 00 | 0 |

5. Zobrazenie informácií o vloženej čipovej karte

| pravca karty ProID                                                                                                    |                                 |                                     |                                 |                                  | - 0             |
|----------------------------------------------------------------------------------------------------|---------------------------------|-------------------------------------|---------------------------------|----------------------------------|-----------------|
| Gemalto USB Key Smart Card Reader 0     Source HP Styles Smart Card Reader 0     Chicony HP Styles Smartcard Reader 0 | CIPO                            | VÁ KARTA                            |                                 |                                  |                 |
| Windows Hello for Business 1                                                                                          | Číslo karty:                    | 9203                                | 803021031462                    |                                  |                 |
|                                                                                                    | Typ karty:                      | Proll                               | D+Q Client                      |                                  |                 |
|                                                                                                    | INFORMÁCIE O P                  | RÍSTUPOVÝCH KÓDO                    | СН                              |                                  |                 |
|                                                                                                    | Názov:                          | Stav: Počet po                      | užitých pokusov:                | Dĺžka (mi                        | n./max.):       |
|                                                                                                    | PIN                             | olatný ( <u>zmenit</u> ) 0 z 3      |                                 | 5 - 16                           |                 |
|                                                                                                    | PUK                             | olatný ( <u>zmeniť</u> ) 0 z 5      |                                 | 8 - 16                           |                 |
|                                                                                                    | QPIN                            | olatný ( <u>zmenit</u> ) 0 z 3      |                                 | 5 - 16                           |                 |
|                                                                                                    | RSA max. 4096 b                 | Y<br>o. RSA max. 4096 b.            | RSA max. 4096 b.                | RSA max. 4096 b.                 |                 |
|                                                                                                    | RSA max. 4096 b                 | o. RSA max. 4096 b.                 | RSA 2048 b.<br>(el. podpis)     | RSA max. 4096 b.<br>(el. podpis) |                 |
|                                                                                                    | RSA max. 4096 b<br>(el. podpis) | o. RSA max. 4096 b.<br>(el. podpis) | ECC max. 521 b.                 | ECC max. 521 b.                  |                 |
|                                                                                                    | ECC max. 521 b                  | ECC max. 521 b.<br>(el. podpis)     | ECC max. 521 b.<br>(el. podpis) | ECC max. 521 b.<br>(el. podpis)  |                 |
|                                                                                                    | Zmeniť PIN                      | Zmeniť QPIN                         | Zmeniť PUK                      | Odblokovať PIN                   | Odblokovať QPIN |
|                                                                                                    | Import kľúča                    |                                     |                                 |                                  |                 |
|                                                                                                    |                                 |                                     |                                 |                                  |                 |

Dostupné sú informácie o počte použitých pokusov pre zadanie hodnôt PIN, PUK a QPIN.

Zobrazenie 0/3 (pre PIN) znamená, že nebol zadaný žiadny nesprávny PIN, t. j. máte 3 pokusy na zadanie správnej hodnoty. Ak zadáte 3-krát za sebou nesprávnu hodnotu, PIN sa zablokuje a pred použitím karty je nutné odblokovať PIN.

Postup pre odblokovanie PIN je dostupný v návode <u>TU</u>.

Rovnako je zobrazené zaplnenie karty s presnou špecifikáciou jednotlivých typov kľúčov a ich veľkosťou a možnosťou použitia. Zafarbený kontajner predstavuje existujúce kľúče a skratka "(el. podpis") označuje kľúče pre kvalifikovaný elektronický podpis.

6. Zobrazenie informácií o kontajneri a k nemu priradenému kľúči

| Správca karty ProID                                                                            |                                        |                                           | - |  | × |
|------------------------------------------------------------------------------------------------|----------------------------------------|-------------------------------------------|---|--|---|
| Súbor Zobrazenie Nástroje Pomocník                                                             |                                        |                                           |   |  |   |
| <ul> <li>Gemalto USB Key Smart Card Reader 0</li> <li>9203803021031462</li> <li>PIN</li> </ul> | KRYPTOGRAFICKÝ KĽÚČ                    |                                           |   |  |   |
| PUK                                                                                            | Označenie kľúča:                       | ProID+Q9203803021031462-d-6e28-cfd832b1   |   |  |   |
| C QPIN                                                                                         | Algoritmus a dĺžka kľúča:              | RSA 2048 b.                               |   |  |   |
| ProID+Q9203803021031462-d-6e28-cfd832b1                                                        | Účel kľúča:                            | elektronické podpisovanie                 |   |  |   |
| Chicony HP Skylab Smartcard Reader 0                                                           | Kód na autorizáciu:                    | QPIN                                      |   |  |   |
| I Windows Hello for Business 1                                                                 | Test kľúča<br>CERTIFIKÁT VYDANÝ KU KĽÚ | jču                                       |   |  |   |
| Г                                                                                              | Sériové číslo:                         | 136DF382D918A0000360                      |   |  |   |
|                                                                                                | Platnosť:                              | 13. 9. 2021 8:22:42 - 12. 9. 2024 8:22:42 |   |  |   |
|                                                                                                | Vydal:                                 | sk,                                       |   |  |   |
|                                                                                                | Pre:                                   | SK,                                       |   |  |   |
|                                                                                                | Viac informácii                        |                                           |   |  |   |
|                                                                                                |                                        |                                           |   |  |   |

Najdôležitejšie informácie v tomto okne sú údaje o certifikáte, t. j. jeho sériové číslo, platnosť (od - do), vydavateľ a samotné údaje o subjekte v certifikáte - položka "Pre".

7. V okne "KRYPTOGRAFICKÝ KĽÚČ" v časti "CERTIFIKÁT VYDANÝ KU KĽÚČU" je možné zvoliť "**Viac informácii"** Zobrazia sa podrobnejšie informácie o kvalifikovanom certifikáte patriacom k daným kryptografickým kľúčom.

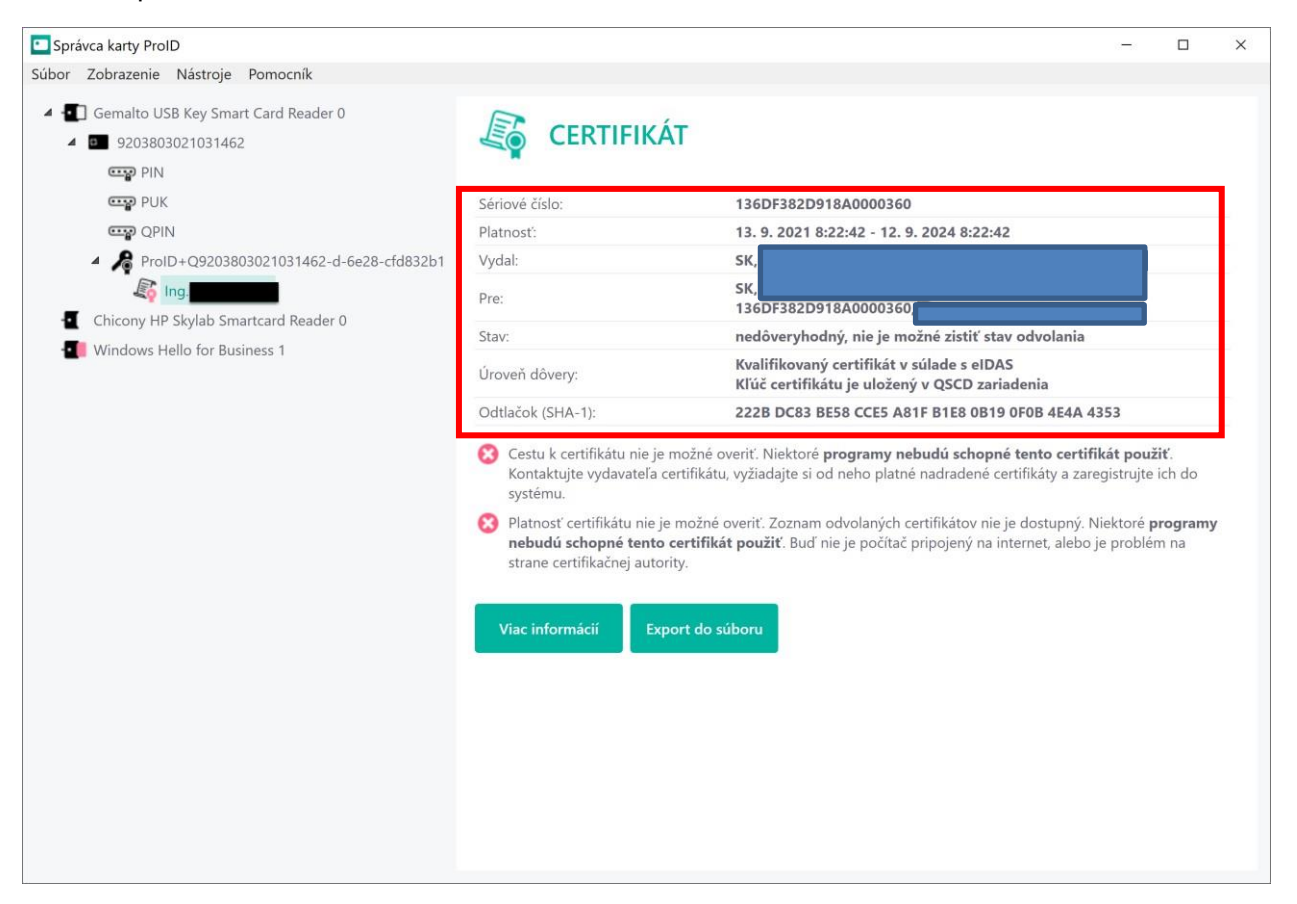

Pokiaľ nemáte vydávajúcu certifikačnú autoritu uloženú ako dôveryhodnú koreňovú certifikačnú autoritu, tak Vám správca karty ProID zobrazí upozorňujúce informácie o tejto skutočnosti.

- Cestu k certifikátu nie je možné overiť. Niektoré programy nebudú schopné tento certifikát použiť. Kontaktujte vydavateľa certifikátu, vyžiadajte si od neho platné nadradené certifikáty a zaregistrujte ich do systému.
- Platnosť certifikátu nie je možné overiť. Zoznam odvolaných certifikátov nie je dostupný. Niektoré programy nebudú schopné tento certifikát použiť. Buď nie je počítač pripojený na internet, alebo je problém na strane certifikačnej autority.

Zároveň v časti o certifikáte týkajúceho sa stavu certifikátu bude uvedené:

```
Stav:
```

nedôveryhodný, nie je možné zistiť stav odvolania

**Vo väčšine prípadov** tieto informácie nemajú vplyv na funkčnosť vydaného certifikátu pri jeho použití v súčasne používaných aplikáciách na vytváranie kvalifikovaného elektronického podpisu. Z uvedeného dôvodu ich môžete ignorovať.

V okne "CERTIFIKÁT" je možné zobraziť kompletné informácie o vydanom certifikáte voľbou "Viac informácií".

Pokiaľ by ste si potrebovali uložiť vydaný certifikát do súboru, tak použite voľbu "Export do súboru".

| Správca karty ProID                                                                                                    |                                                                                               | 37-0 | × |
|----------------------------------------------------------------------------------------------------|-----------------------------------------------------------------------------------------------|------|---|
| Súbor Zobrazenie Nástroje Pomocník                                                                                                    |                                                                                               |      |   |
| <ul> <li>Gemalto USB Key Smart Card Reader 0</li> <li>Image: Second Second Sec</li></ul> | CERTIFIKÁT                                                                                    |      |   |
| <ul> <li>PUK</li> <li>ProID+Q9203803021031462-d-6e28-cfd832b1</li> <li>ProID+Q9203803021031462-d-6e28-cfd832b1</li> <li>Ing.</li> <li>Chicony HP Skylab Smartcard Reader 0</li> <li>Windows Hello for Business 1</li> </ul>                                                                                                    | Sériové číslo:<br>Platnosť:<br>Vydal:<br>Pre:<br>Stav:<br>Úroveň dôvery:<br>Odtlačok (SHA-1): |      |   |
|                                                                                                    | Viac informácií Export do súboru                                                              |      |   |

## C. Zobrazenie informácií v móde "Rozšírené"

Rozšírený mód zobrazenie informácií o vložených kartách ProID+Q poskytuje niektoré nadstavbové funkcie, ktorá nie sú dostupné v štandardnom móde.

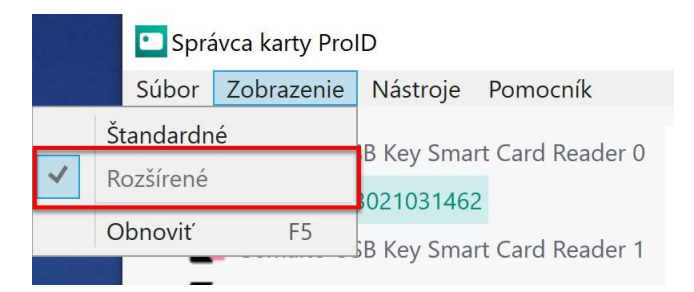

1. V okne "ČIPOVÁ KARTA" rozšírený mód umožňuje import koreňového certifikátu do karty k certifikátom používateľa uloženým na karte.

| právca karty ProID                                                                               |                                  |                                  |                                 |                                 |                 | - 0 |  |
|--------------------------------------------------------------------------------------------------|----------------------------------|----------------------------------|---------------------------------|---------------------------------|-----------------|-----|--|
| or Zobrazenie Nástroje Pomocník                                                                  |                                  |                                  |                                 |                                 |                 |     |  |
| Gemalto USB Key Smart Card Reader 0     9203803021031462     Gemalto USB Key Smart Card Reader 1 | CIPOV                            | Á KARTA                          |                                 |                                 |                 |     |  |
| Chicony HP Skylab Smartcard Reader 0                                                             | Číslo kartv:                     |                                  |                                 |                                 |                 |     |  |
| Windows Hello for Business 1                                                                     | Typ karty: ProID+Q Client        |                                  |                                 |                                 |                 |     |  |
|                                                                                                  | INFORMÁCIE O PRÍ                 | STUPOVÝCH KÓDOC                  | H                               |                                 |                 |     |  |
|                                                                                                  | Názov: Sta                       | v: Počet pou                     | žitých pokusov:                 | Dĺžka (n                        | nin./max.):     |     |  |
|                                                                                                  | PIN pla                          | tný ( <u>zmenit</u> ) 0 z 3      |                                 | 5 - 16                          |                 |     |  |
|                                                                                                  | PUK pla                          | tný ( <u>zmenit</u> ) 0 z 5      |                                 | 8 - 16                          |                 |     |  |
|                                                                                                  | RSA max. 4096 b.                 | RSA max. 4096 b.                 | RSA max. 4096 b.                | RSA max. 4096 b.                |                 |     |  |
|                                                                                                  | RSA max. 4096 b.                 | RSA max. 4096 b.                 | RSA 2048 b.<br>(el. podpis)     | RSA max. 4096 b.                |                 |     |  |
|                                                                                                  | RSA max. 4096 b.<br>(el. podpis) | RSA max. 4096 b.<br>(el. podpis) | ECC max. 521 b.                 | ECC max. 521 b.                 |                 |     |  |
|                                                                                                  | ECC max. 521 b.                  | ECC max. 521 b.<br>(el. podpis)  | ECC max. 521 b.<br>(el. podpis) | ECC max. 521 b.<br>(el. podpis) |                 |     |  |
|                                                                                                  | Zmeniť PIN                       | Zmeniť QPIN                      | Zmeniť PUK                      | Odblokovať PIN                  | Odblokovať QPIN |     |  |
|                                                                                                  | Import kľúča                     | Import koreňového                |                                 |                                 |                 |     |  |

2. V okne "KRYPTOGRAFICKÝ KĽÚČ" rozšírený mód zobrazenia zobrazí navyše informáciu o Type kľúča a jeho odtlačok (SHA-1). Rozšírený mód zároveň sprístupní ďalšie štyri funkcie v podobe testu kľúča, zmazania kľúča, exportu verejného kľúča a nastavenia kľúča ako predvoleného

| 🔑 КRYРТО                  | grafický kľúč                                     |                                                |  |  |  |
|---------------------------|---------------------------------------------------|------------------------------------------------|--|--|--|
| Označenie kľúča:          | ProID+Q9203803                                    | ProID+Q9203803021031462-d-6e28-cfd832b1        |  |  |  |
| Algoritmus a dĺžka kľúča: | RSA 2048 b.                                       | RSA 2048 b.                                    |  |  |  |
| Účel kľúča:               | elektronické pod                                  | elektronické podpisovanie                      |  |  |  |
| Typ kľúča:                | AT_SIGNATURE                                      |                                                |  |  |  |
| Odtlačok (SHA-1):         | 3A73 B13D 1AEB D336 4E5B B0C2 3E83 43EA B85C 2453 |                                                |  |  |  |
| Kód na autorizáciu:       | <u>QPIN</u>                                       |                                                |  |  |  |
| Test kľúča                | Zmazať kľúč Export v<br>kl                        | verejného Nastaviť kľúč ako<br>ľúča predvolený |  |  |  |

Možnosť **"Test kľúča"** vykoná kontrolu kľúča uloženého na karte a zobrazí jej výsledok. Očakávaný je oznam, že testovaný kľúč je v poriadku

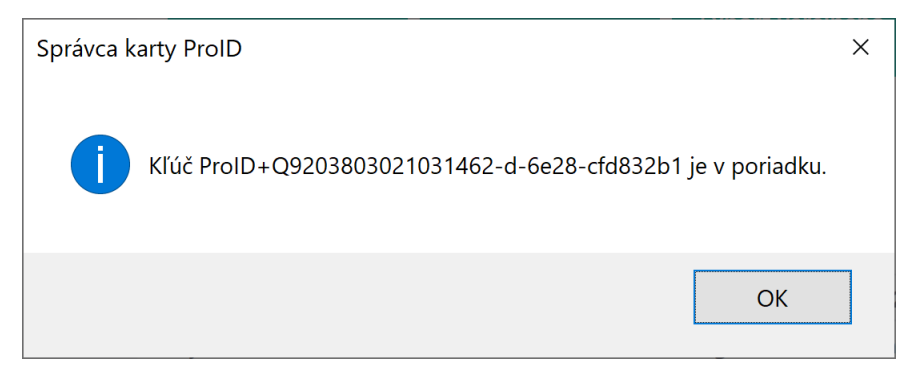

Možnosť "**Zmazať kľúč**" umožňuje vymazanie kľúča a k nemu vydaného kvalifikovaného certifikátu z karty. Ide o nevratnú operáciu, takže ju vykonávajte len v prípade, že ste si vedomý dôsledkov.

Možnosť "Export verejného kľúča" umožňuje exportovanie samotného verejného kľúča s certifikátu do PEM súboru.

Možnosť "Nastaviť kľúč ako predvolený" umožňuje nastaviť daný kľúč ako predvolený v prípade, že na danej karte sa nachádza viac kryptografických kľúčov a k nim vydaných certifikátov.

3. V okne "CERTIFIKÁT" rozšírený mód poskytuje informáciu o skutočnosti, či je certifikát nachádzajúci sa na karte registrovaný v úložisku operačného systému a prípadnú možnosť zrušenia je ho registrácie. Zároveň rozšírený mód umožňuje zmazanie certifikátu z karty.

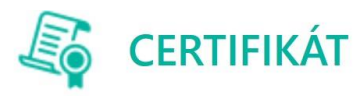

| Sériové číslo:                                                | 136DF382D918A0000360                                                                                                    |
|---------------------------------------------------------------|----------------------------------------------------------------------------------------------------|
| Platnosť:                                                     | 13. 9. 2021 8:22:42 - 12. 9. 2024 8:22:42                                                                                                    |
| Vydal:                                                        | SK,                                                                                                    |
| Pre:                                                          | SK,                                                                                                    |
| Stav:                                                         | platný                                                                                                    |
| Úroveň dôvery:                                                | Kvalifikovaný certifikát v súlade s eIDAS<br>Kľúč certifikátu je uložený v QSCD zariadenia                                                                           |
| Odtlačok (SHA-1):                                             | 222B DC83 BE58 CCE5 A81F B1E8 0B19 0F0B 4E4A 4353                                                                                                    |
| Certifikát je zaregist<br>programy schopné<br>Viac informácií | ovaný v operačnom systéme. Dá sa <u>odregistrovať</u> . (Po odregistrovaní nebudú niektoré<br>ertifikát použiť.)<br>Export do súboru Odregistrovať Zmazať certifikát |